## ISTRUZIONI TECNICHE RELATIVE ALL'UTILIZZO DELLA PIATTAFORMA ZOOM

Entro il giorno 19/07/2021 ogni candidato riceverà da IFOA MANAGEMENT una mail con le credenziali di accesso alla piattaforma e-learning IFOA e link Zoom. Si Invitano i candidati a controllare oltre la casella di posta elettronica "In arrivo" le caselle di Spam, Aggiornamenti, Promozioni, ecc.

Al momento dell'accesso alla piattaforma Zoom, i candidati dovranno inserire il proprio Cognome e Nome completo (in quest'ordine).

## Per i candidati che non hanno mai utilizzato la piattaforma Zoom

- al momento dell'accesso, se non compare in automatico, i candidati dovranno cliccare sul tasto "Partecipanti" e spostando il cursore sul proprio user, dovranno cliccare sul tasto "Altro" e sul comando "Rinomina".
- Accedendo al link <u>https://zoom.us/test</u>, si potrà effettuare un tentativo di collegamento testando la propria webcam e il proprio microfono. I passaggi sono i seguenti:
- 1. Accedere <u>https://zoom.us/test</u>
- 2. Cliccare sul tasto "Entra"
- 3. Cliccare "Avvia riunione" oppure "Apri URL:Zoom Launcher"
- 4. Cliccare "Entra con video"
- 5. Seguire le istruzione dettate dalla piattaforma